# TAXIMÈTRE AIR W

Tarification forfaitaire pour Paris et application des suppléments de réservation.

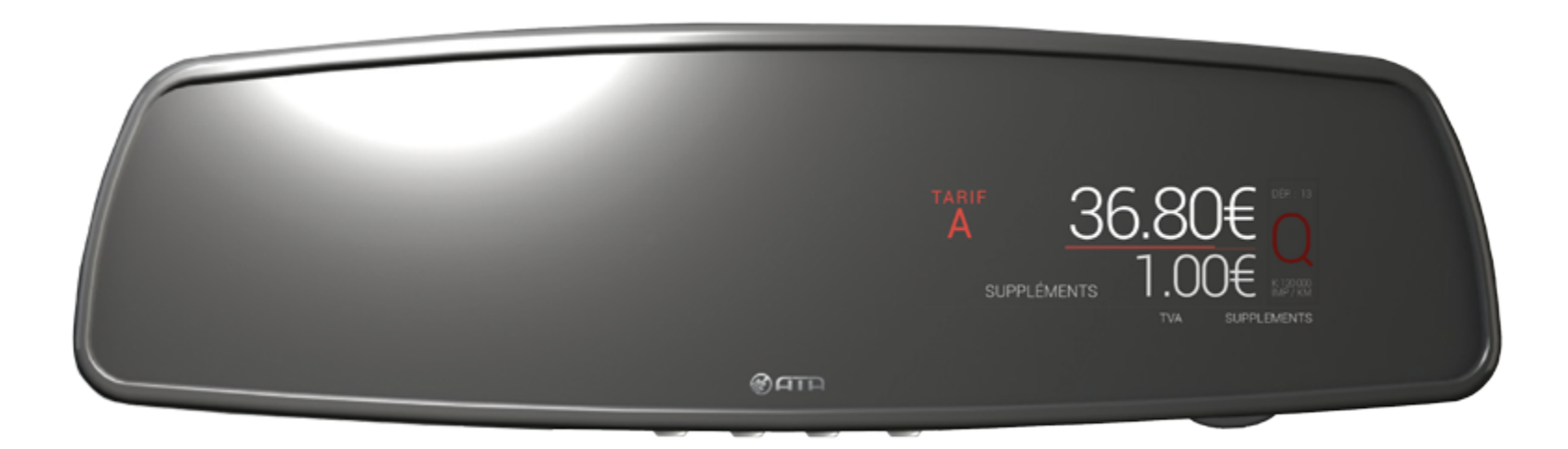

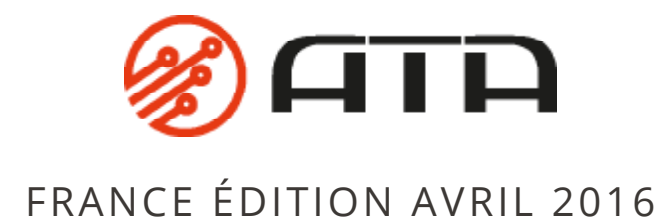

### SOMMAIRE

Cliquez directement sur un titre pour acceder à la page désirée.

| 1 – Description de l'écran                      | 3  |
|-------------------------------------------------|----|
| 2 – Présentation                                | 4  |
| 3 – Choisir entre Tarif / Forfait / Réservation | 5  |
| 4 – Dans le cas d'une tarifiaction au forfait   | 7  |
| 5 – Dans le cas d'une réservation               | 8  |
| 6 – Dans le cas d'un détour                     | 12 |
| 7 – Passer en position « A PAYER »              | 13 |

# 1 - DESCRIPTION DE L'ÉCRAN

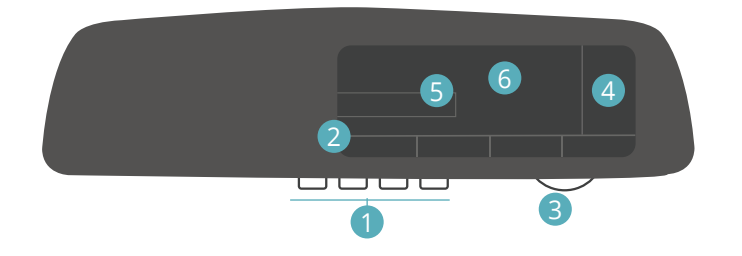

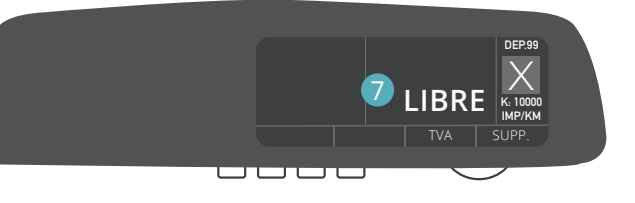

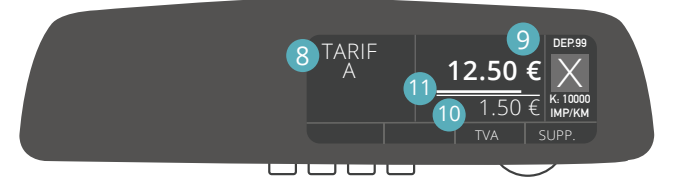

#### Boutons poussoirs

Une légende est affichée pour chaque bouton poussoir afin d'indiquer leur fonction selon le contexte.

- 2 Barre de menus contextuels Légende des boutons poussoirs.
- 3 Molette rotative de navigation, avec bouton central Le bouton central permet de valider certaines actions.

#### 4 Affichage relatif au tarif annuel

5 Zone d'affichage des pictogrammes Permet de notifier un défaut ou une information.

#### 6 Afficheur graphique

- Zone d'affichage de la mention « LIBRE »
- 8 Zone d'affichage du tarif, avec la mention « TARIF »

#### 9 Zone d'affichage du prix

- Hauteur des caractères : 10mm

- Capacité d'affichage : 0,00€ > 9999,99€

#### 10 Zone d'affichage du montant des suppléments

- Hauteur des caractères : 8mm

- Capacité d'affichage : 0,00€ > 999,99€

#### 11 Compteur de chutes

| ACTIONS | SIGNIFICATIONS                                |
|---------|-----------------------------------------------|
| 1       | Appuyez sur le bouton poussoir                |
| 1       | Appuyez sur l'un des boutons poussoirs        |
| $\sim$  | Tournez la molette dans l'un<br>des deux sens |
| •       | Appuyez sur le bouton central                 |

# 2 - PRÉSENTATION

À compter du 1er MARS 2016 minuit, votre taximètre **AIR W** est fonctionnel en mode de tarification forfaitaire pour PARIS et pour l'application des suppléments de réservation. Le mode de fonctionnement du taximètre est détaillé dans ce guide d'utilisation.

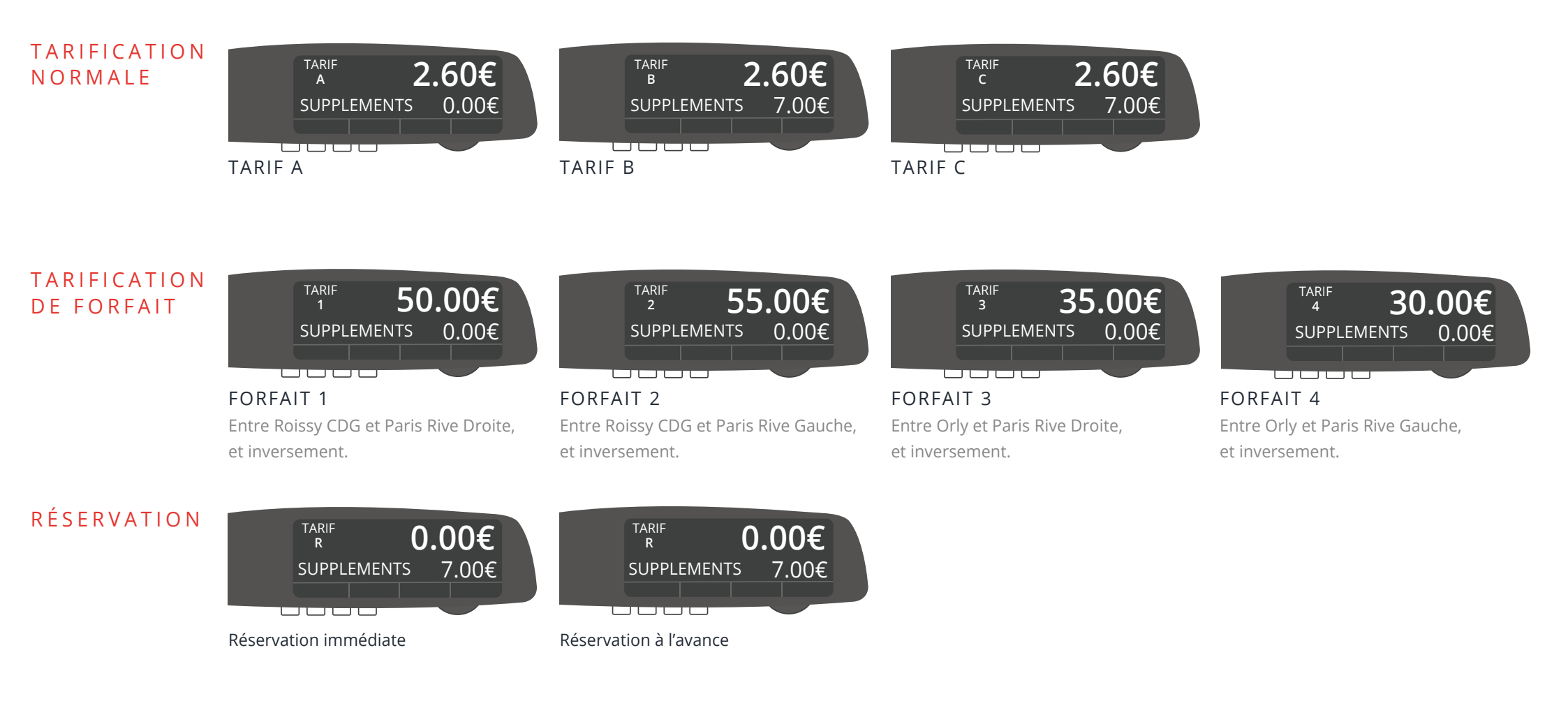

# 3 - CHOISIR ENTRE TARIF / FORFAIT / RÉSERVATION

1 À partir de la position « LIBRE », appuyez sur le bouton central pour démarrer une course.

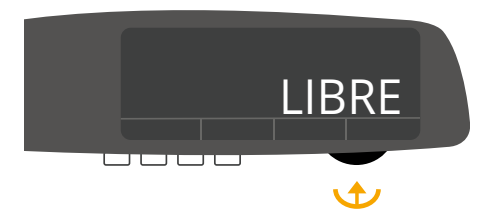

Appuyez sur le bouton central et tournez la molette jusqu'à obtenir le tarif / forfait / réservation désiré.

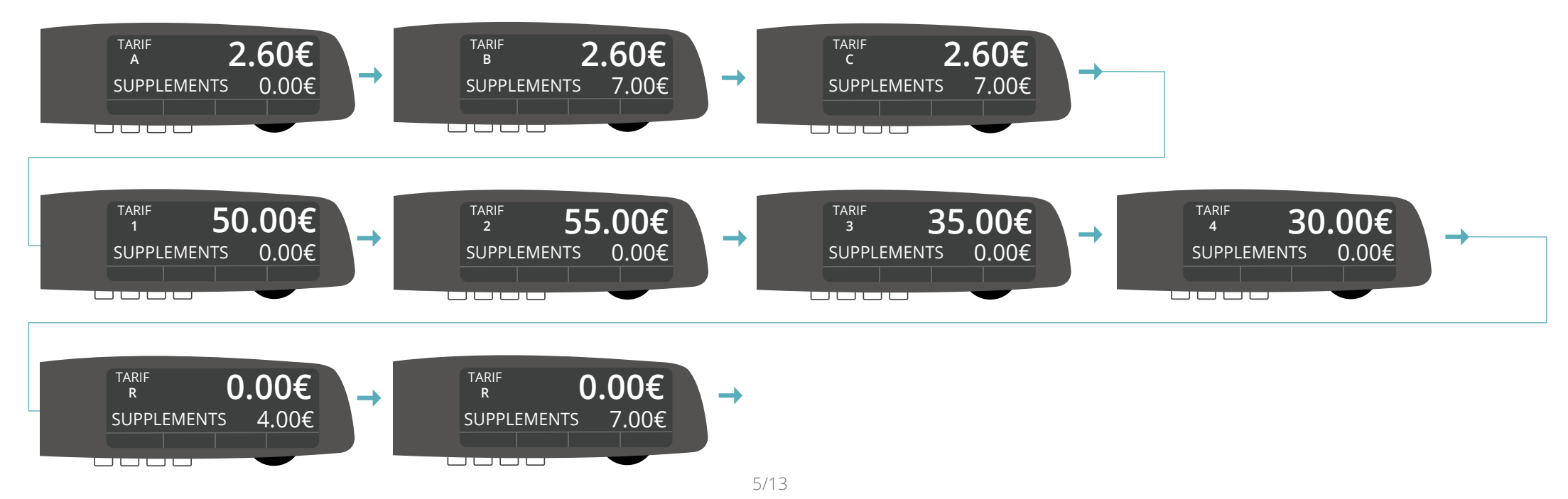

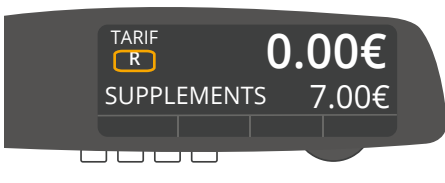

*Après la sélection d'un tarif / forfait / réservation, celui-ci clignote jusqu'à ce que le véhicule ait parcouru quelques dizaines de mètres.* Le clignotement indique qu'il est encore possible de changer le tarif du taximètre, en tournant la molette. Lorsque la zone de tarif ne clignote plus, cela indique que la sélection a été validé et qu'il n'est plus possible de changer le tarif.

### 4 - DANS LE CAS D'UNE TARIFICATION AU FORFAIT

À partir de la position « LIBRE », appuyez sur le bouton central pour démarrer une course.

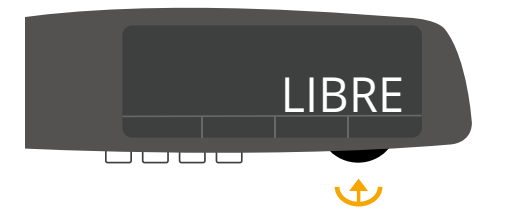

2 Tournez la molette jusqu'à obtenir le forfait désiré. Dans cet exemple, nous avons choisi le forfait 3 à 35.00€.

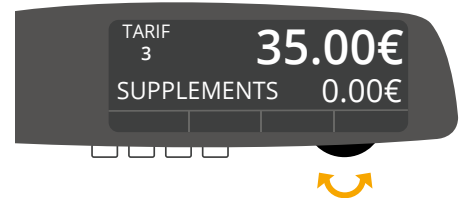

Le montant du forfait restera le même pendant toute la durée de la course.

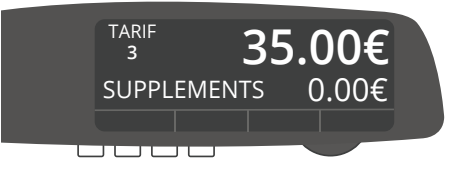

### 5 - DANS LE CAS D'UNE RÉSERVATION

1 À partir de la position « LIBRE », appuyez sur le bouton central pour démarrer une course.

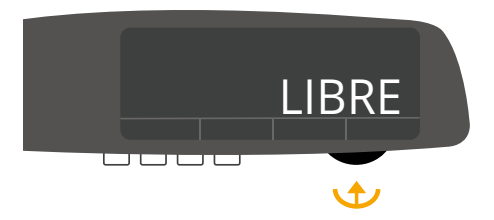

2 Tournez la molette jusqu'à obtenir R 4.00€ ou R 7.00€. Dans cet exemple, nous avons choisi une réservation à l'avance.

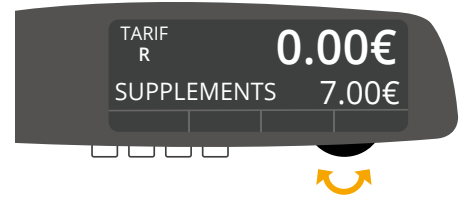

Le taximètre affiche le montant du supplément de réservation (4.00 ou 7.00€), la lampe A est illuminée. Pendant l'approche, le prix ne s'incrémente pas, ni le temps, ni la distance.

La validation de votre choix est automatique. Le lettre R clignotera jusqu'à ce que le véhicule est parcouru quelques dizaines de mètres.

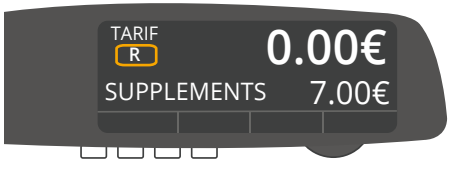

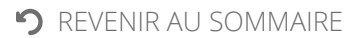

4 Lorsque votre client arrive, tournez la molette jusqu'à obtenir le tarif ou forfait désiré (A, B, C ou 1, 2, 3, 4). Dans cet exemple, nous avons choisi le tarif 3 avec une prise en charge de 35.00€.

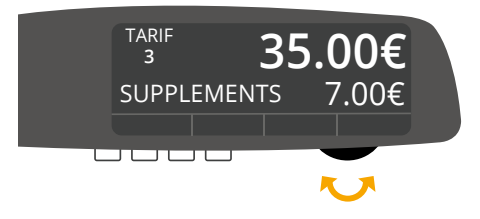

5 La validation de votre choix est automatique. Le chiffre 3 clignotera jusqu'à ce que le taximètre est parcouru quelques dizaines de mètres.

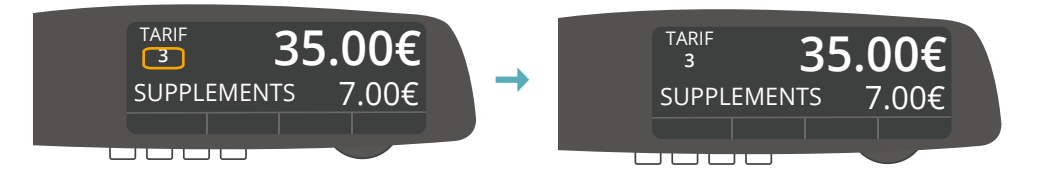

#### Cas n°2 – Le client n'est encore présent au point de RDV.

6 Si votre client n'est pas au point de RDV, vous devez passer en « ATTENTE ». Tournez la molette jusqu'à obtenir le tarif désiré, ayant une prise en charge à 0.00€. Dans cet exemple, nous avons choisi d'attendre le client en tarif A avec une prise en charge à 0.00€.

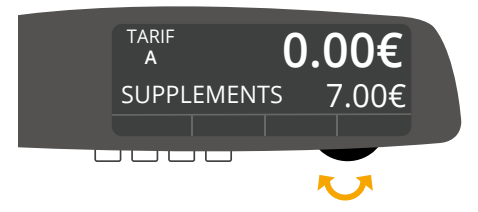

Le tarif s'incrémente pendant le temps d'attente.

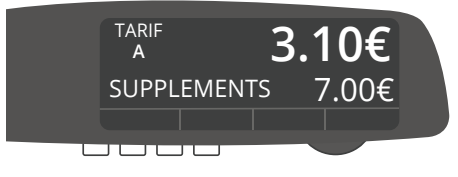

Lorsque le client arrive, tournez la molette jusqu'à obtenir le tarif ou forfait désiré. Le montant de l'attente est ajouté au montant de la prise en charge. Dans cet exemple, nous avons choisi le forfait 3 à 35.00€, auquel on ajoute 3.10€ d'attente.

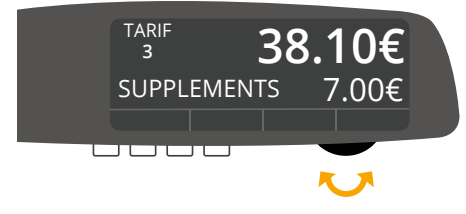

*i* A ce stade, l'application de la position « RÉSERVATION » n'est plus proposée par la navigation intuitive du taximètre.

9 La validation de votre choix est automatique. Le chiffre 3 clignotera jusqu'à ce que le taximètre est parcouru quelques dizaines de mètres.

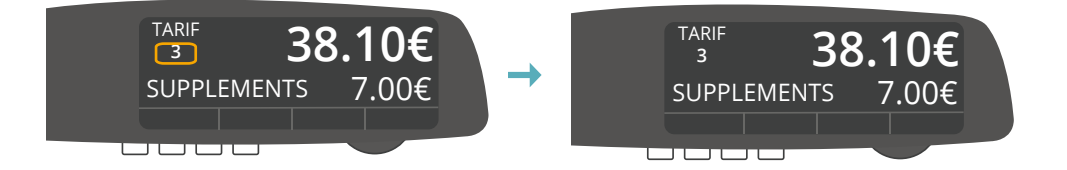

### 6 - DANS LE CAS D'UN DÉTOUR

Dans le cas d'un détour depuis le mode forfait, tournez la molette jusqu'à obtenir le tarif en vigueur afin de sortir du mode forfait. Dans cet exemple, nous avons choisi le tarif B.

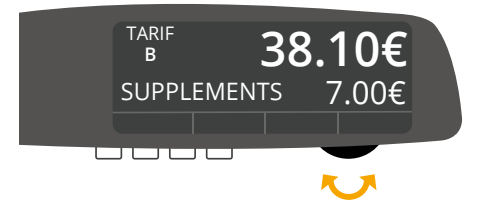

Pendant la période de détour, le compteur est mis en route et le coût de ce trajet est ajouté au montant du forfait. Dans cet exemple, le coût du détour est de 2.00€.

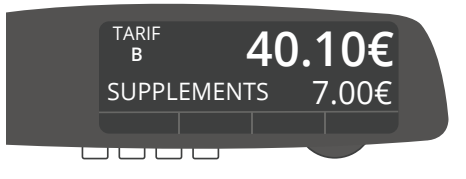

Lorsque la période d'attente ou le détour est terminé, vous avez deux possibilités :

- Passer en position « A PAYER », si la prestation est terminée

- Revenir au forfait initialement choisi, si la prestation n'est pas terminée et que la destination finale n'est pas changée, en appuyant sur le bouton central.

Dans cet exemple, nous sommes revenu au forfait initialement choisit.

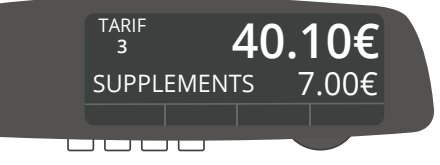

### 7 - PASSER EN POSITION « A PAYER »

Pour passer en position « A PAYER », appuyez 2 secondes sur le bouton central.

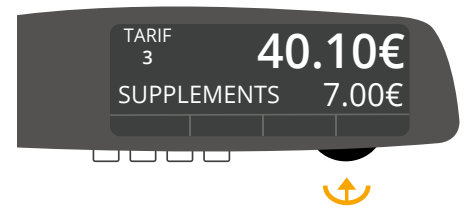

2 Vous êtes en position « A PAYER ».

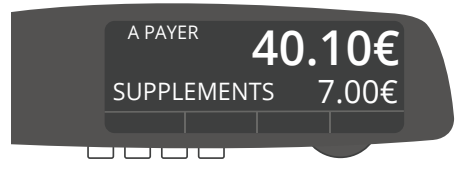